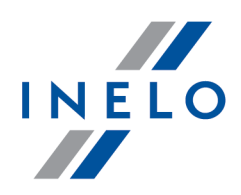

# **4Trans**

# Tutorial - Aktualizacja SQL Serwera

Wersja: 5.1.1

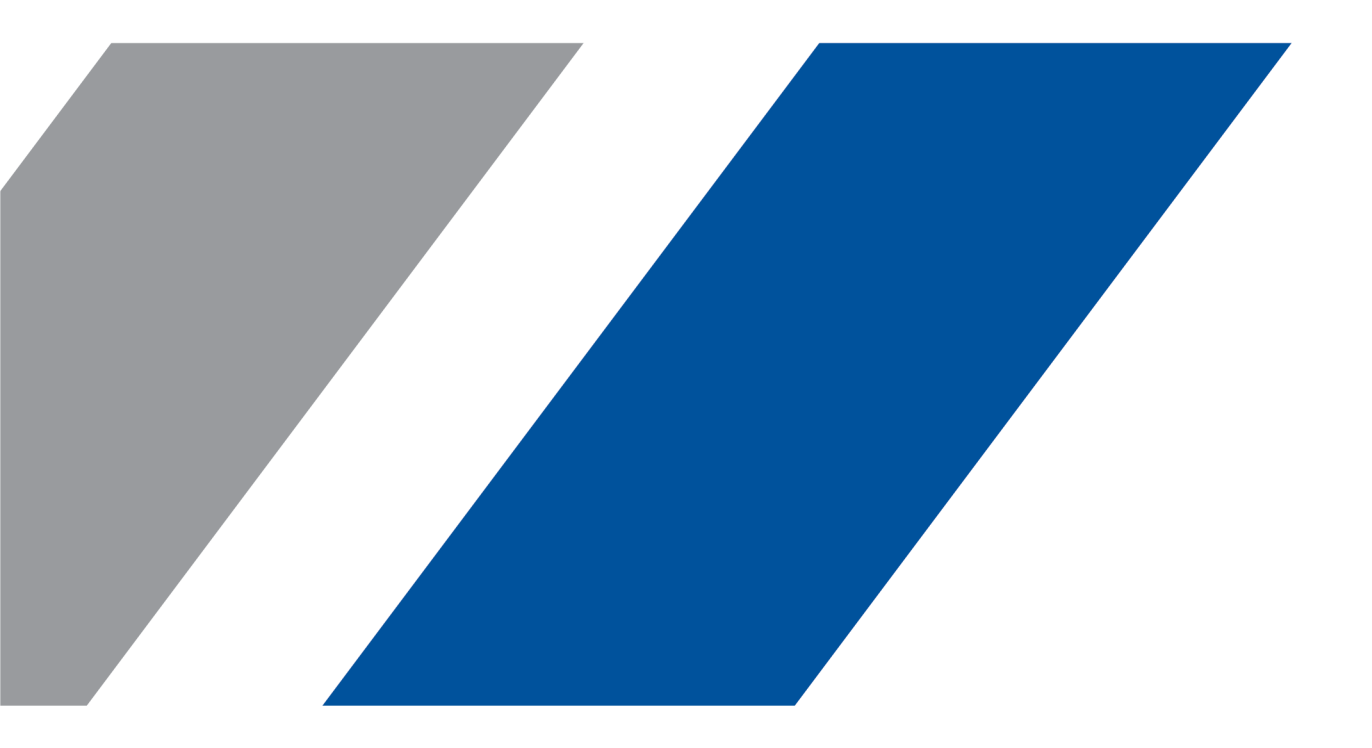

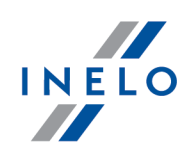

#### **4Trans**

Tutorial - Aktualizacja SQL Serwera

#### © 2002 - 2020 INELO Polska Sp. z o.o. Wszystkie prawa zastrzeżone

Kopiowanie, wprowadzanie zmian, przesyłanie, publiczne odtwarzanie i wszelkie wykorzystywanie tych treści wymaga uprzedniej pisemnej zgody wydawcy.

Nazwy firm i produktów wymieniane w tej Instrukcji mogą być zastrzeżonymi nazwami lub zastrzeżonymi znakami handlowymi ich właścicieli. Wydawca oraz autor nie roszczą sobie do nich żadnych praw.

Chociaż dołożono szczególnej staranności w trakcie tworzenia tego dokumentu, to jednak ani wydawca ani autor nie odpowiadają za błędy i opuszczenia ani za szkody spowodowane użyciem informacji zawartych w tym dokumencie. W żadnym razie wydawca ani autor nie odpowiadają za nieuzyskany przychód ani też za żadne inne szkody ekonomiczne bezpośrednio lub pośrednio spowodowane lub rzekomo spowodowane przez ten dokument.

Okna programu przedstawione w obrazach (screen'ach) zamieszczonych w niniejszej instrukcji mogą się różnić kształtem i zawartością od okien posiadanej wersji programu. Różnica ta może wystąpić szczególnie dla wersji programu innej od wersji instrukcji.

Produkcja: INELO Polska Sp. z o.o.

ul. Karpacka 24/U2b 43-300 Bielsko-Biała POLAND www.inelo.pl

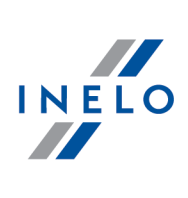

# Spis treści

| 1. | Tutorial - | Aktualizacja SQ | L Serwera |  | 4 |
|----|------------|-----------------|-----------|--|---|
|----|------------|-----------------|-----------|--|---|

#### Tutorial - Aktualizacja SQL Serwera

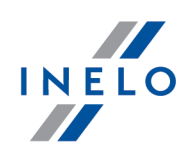

## 1. Tutorial - Aktualizacja SQL Serwera

Poradnik zawiera opis kroków jakie należy podjąć, aby zaktualizować <u>darmowa</u> wersję SQL Server'a<sup>™</sup> bazy danych (wersja 2012 lub starsza) programu 4Trans do wersji **SQL Server™ 2017 Express** (dla systemu operacyjnego Windows® 10 i 8.1, Windows Server® 2012 R2) lub **SQL Server™ 2014 Express** (dla systemu operacyjnego Windows®Server® 2008 R2).

| Dlaczego | warto | zaktualizować | SQL | Server™2 |
|----------|-------|---------------|-----|----------|
| -laorogo |       | Lancauleonao  | ~~~ |          |

- "SQL Server™ 2000", "SQL Server™ 2005" oraz "SQL Server™ 2008" **nie są** wspierane przez program 4Trans oraz Microsoft®;

- dla nowszych wersji - zmiana ograniczenia wielkości bazy danych z 2GB na 10GB;

- dla nowszych wersji - znacznie zwiększona wydajność.

### Aktualizacja programu 4Trans

- 1. Zaktualizuj program: 4Trans do najnowszej wersji.
- 2. Bezwzględnie wymagane utworzenie kopii zapasowej bazy danych.

Kopia bazy danych może być wykonana tylko na komputerze, na którym znajduje się baza danych programu 4Trans.

 uruchom program Manager DB (menu: "Start -> Programy -> INELO -> Utils -> Database Manager -> Database Manager);

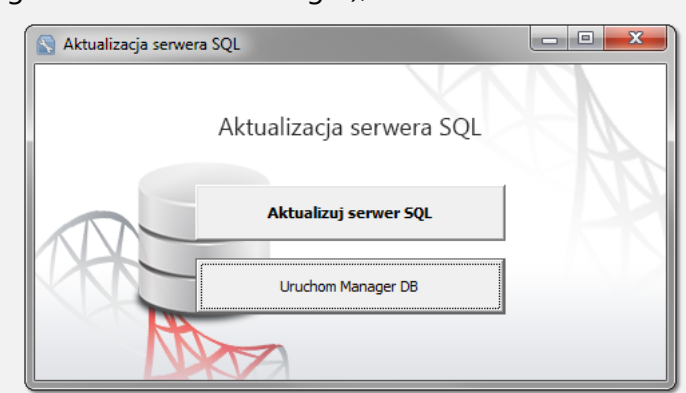

Rys. Pierwsze uruchomienie.

Powyższe okno aktualizacji nie wyświetli się jeśli baza danych programu 4Trans podpięta jest pod domyślną lub najnowszą wersję SQL Server'a.

#### Tutorial - Aktualizacja SQL Serwera

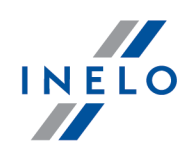

| • | kliknij | : |
|---|---------|---|

• zaloguj się do programu jako administrator;

Uruchom Manager DB

Domyślne hasło:"admin".

- w menu programu wybierz: Archiwizacja -> Utwórz kopie bazy danych;
- w polu: Ścieżka do kopii bazy będzie domyślnie wyświetlona ścieżka do katalogu, w którym zostanie zapisana kopia bazy - zapamiętaj lub zapisz sobie tą lokalizację;

| Utwórz kopie           |                                                  |  |
|------------------------|--------------------------------------------------|--|
| • kliknij              |                                                  |  |
| • zaczekaj aż zostanie | wyświetlone okno potwierdzające wykonanie kopii: |  |
| ,                      |                                                  |  |
|                        | manager_db X                                     |  |
|                        | Kopia bazy została zakończona pomyślnie.         |  |
|                        |                                                  |  |
|                        | Rys Potwierdzenie wykopania                      |  |
|                        | kopii.                                           |  |
|                        |                                                  |  |

#### Aktualizacja SQL Server'a™

1. Powtórnie uruchom program **Manager DB** na <u>komputerze-serwerze</u> (menu: "Start -> Programy -> INELO -> Utils -> Database Manager -> Database Manager).

#### Tutorial - Aktualizacja SQL Serwera

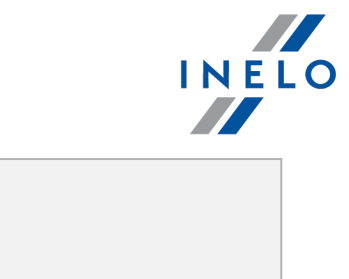

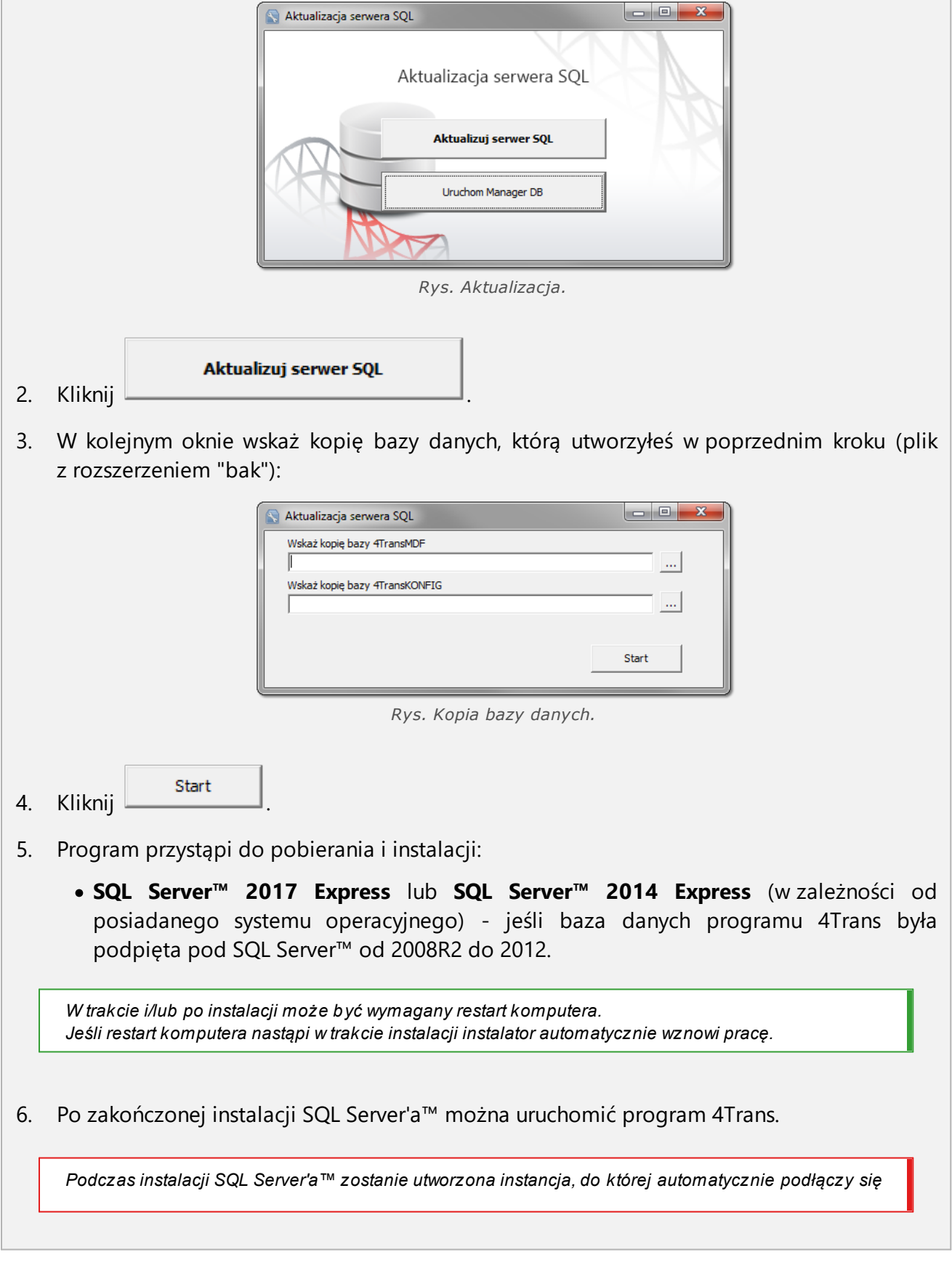

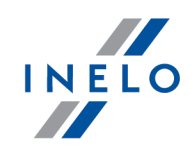

program 4Trans:

- INELO14 - dla SQL Server™ 2014.

- INELO17 - dla SQL Server™ 2017.

Aby zapobiec przypadkowemu połączeniu się ze starą bazą danych program aktualizacyjny odłączy ją od poprzedniej wersji SQL Server'a™.

Zarówno poprzednia wersja SQL Server'a™ jak i baza danych **nie będą usuwane** podczas aktualizacji.

Jeśli, **po sprawdzeniu**, program 4Trans działa prawidłowo oraz dane są kompletne można odinstalować starą wersję SQL Server'a™ oraz usunąć starą bazę danych.

#### Wersja usługowa:

Jeśli chcesz, żeby kopia zapasowa bazy danych była tworzona za pomocą usługi: **INELO Service** to podczas <u>pierwszego podłączania</u> każdej bazy danych zaznacz opcję: **Harmonogram zadań realizowany poprzez: -> usługę INELO Service** (menu: "Dane podstawowe -> Ustawienia", zakładka: "Panel administracyjny -> Ustawienia kopii bazy").

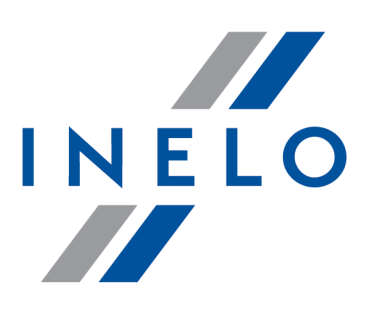

# Zintegrowane rozwiązania dla transportu

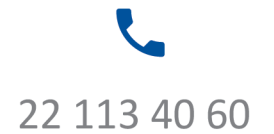

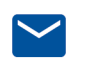

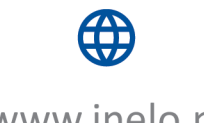

bok@inelo.pl www.inelo.pl